## Internet Explorer

- 1. Click the Internet Explorer icon on the taskbar to open Internet Explorer.
- 2. Click the **Tools** button **Safety**, and then click **Delete browsing history**.
- 3. Select the types of data you want to remove from your PC, and then click **Delete**.

http://windows.microsoft.com/en-us/internet-explorer/manage-delete-browsing-history-internet-explorer#ie=ie-10-win-7

## Google Chrome:

- 1. Click the Chrome menu on the browser toolbar.
- 2. Select **Tools**.
- 3. Select Clear browsing data.
- 4. In the dialog that appears, select the checkboxes for the types of information that you want to remove.
- 5. Use the menu at the top to select the amount of data that you want to delete. Select **beginning** of time to delete everything.
- 6. Click Clear browsing data.

https://support.google.com/chrome/answer/95582?hl=en

## Mozilla Firefox:

- 1. Click the menu button  $\equiv$  and choose Options.Preferences.
- 2. Select the Advanced panel.
- 3. Click on the **Network** tab.
- 4. In the **Cached Web Content** section, click Clear Now.
- 5. Click OK to close the Options window.

https://support.mozilla.org/en-US/kb/how-clear-firefox-cache